Allgemeine Anleitung, wie Sie eine Web-App auf dem Homescreen Ihres Mobilgeräts speichern können. Diese Anleitung ist sowohl für iOS- als auch für Android-Geräte gedacht:

## Für iOS-Geräte (iPhone, iPad):

1. Öffnen Sie in Safari: https://stoff-fruehling.de/app

2. Tippen Sie auf das **Teilen-Symbol** (das Quadrat mit dem Pfeil nach oben) am unteren Bildschirmrand.

3. Scrollen Sie in der unteren Reihe der Symbole zu "**Zum Home-Bildschirm**" und dann **"Hinzufügen"** 

4. Die Web-App erscheint nun als **Icon** auf Ihrem Home-Bildschirm.

## Für Android-Geräte

1. Öffnen Sie bei Chrome: <u>https://stoff-fruehling.de/app</u>

2. Tippen Sie auf das Menü-Symbol (drei Punkte vertikal) in der oberen rechten Ecke

- 3. Wählen Sie "Zum Startbildschirm hinzufügen" aus dem Menü
- 4. Tippen Sie auf "Automatisch hinzufügen"
- 5. Die Web-App wird auf Ihrem Home-Bildschirm als **Icon** angezeigt.

Diese Schritte können je nach Browser-Version oder Android-Betriebssystem leicht variieren. Wenn Sie einen anderen Browser als Safari oder Chrome verwenden, suchen Sie nach ähnlichen Optionen wie "Zum Home-Bildschirm hinzufügen" oder "Webseite speichern"